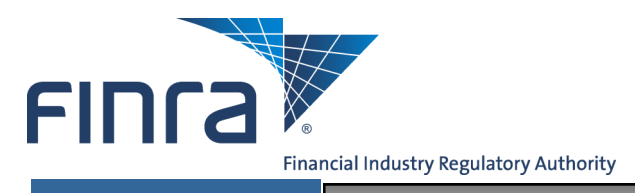

FPRD

# **Statutory Disqualification Events**

Access the FINRA Firm Gateway at: https://firms.finra.org

Enter your User ID, read the Terms and Conditions and click I Agree.

#### NOTES:

- If you do not know your user ID or password, click the Forgot User ID or Password hyperlink.
   Select the appropriate User ID or Password radio button, enter the required information and click
   Submit. An email with your User ID or a temporary password will be sent to you.
- Clicking I Disagree prevents you from accessing the application.
- To improve application security, FINRA has shortened the time before users are automatically logged off due to inactivity to 30 minutes. Please make sure to save your work frequently to avoid lost work due to a system timeout.

| FINCA                                                                                                    |
|----------------------------------------------------------------------------------------------------|
| Welcome to Firm Gateway                                                                                                    |
| To improve application security, FINRA has shortened the time before users are automatically logged off due to inactivity to 30 minutes. Please make sure to save your work frequently to avoid lost work due to a system timeout.                                                                                                    |
| User ID Forgot User ID or Password?                                                                                                    |
| Learn more about the FINRA Entitlement Program                                                                                                    |
| This Privacy Statement relates to the online information collection and use practices of this FINRA Entitlement Program and embedded forms and applications (this "Web site"). This Privacy Statement complements the full FINRA Privacy Policy and may be updated from time to time. Updates to FINRA's privacy policies will be posted here and/or in the full FINRA Privacy Policy, as appropriate.                                                                                                    |
| To enable you to be employed in certain positions or participate in certain matters or opportunities in the securities industry in the United States, FINRA collects certain personal data from you for identity verification<br>and regulatory purposes. Personal information may include your name, address, phone number, fingerprints, employment history and any other information that identifies or can be used to identify the person to<br>whom such information pertains. FINRA may use your personal information submitted via this Web site for any regulatory purpose.                                                                                                    |
| This Web site is operated in the United States. If you are located outside of the United States, please be aware that any information you provide to us will be transferred to the U.S. and subject to U.S. laws. By using our Web site, participating in any of our services and/or providing us with your information, you consent to this transfer of data. Additionally, by using our Web site, participating in any of our services and/or providing us with your information, you consent to this transfer of data. Additionally, by using our Web site, participating in any of our services and/or providing us with your information you also consent to the collection, transfer, manipulation, storage, disclosure and other uses of your information as described in this Privacy Statement and the FINRA Privacy Policy. If you do not consent to this Privacy Statement or our FINRA Privacy Policy, please do not use this Web site. |
| By clicking the button below, I certify that I have read and understand all of the terms of the FINRA Entitlement Program Agreement and Terms of Use and intend to form a binding agreement with FINRA on those terms without modification or amendment thereto. If I am accepting this agreement on behalf of an organization, I certify that I have the authority of that organization to enter into this agreement.                                                                                                    |
|                                                                                                    |
| If you are experiencing any difficulties logging into the system, please contact your Administrator for assistance. If you are a Super Account Administrator, contact the Gateway Call Center at 301-869-6699 for Assistance.                                                                                                    |
| Do NOT bookmark this page or add it to your favorites. If you would like to create a bookmark or add this application to your favorites, please create the bookmark or add it to your favorites after successfully logging in.                                                                                                    |
| Privacy   Legal   Terms & Conditions<br>©2015 FINRA. All rights reserved. FINRA is a registered trademark of the Financial Industry Regulatory Authority, Inc.<br>2016/05/01102/09                                                                                                    |

#### Questions on FPRD? Call the FINRA Gateway Call Center at 301-590-6500 8 AM through 8 PM, ET, Monday-Friday.

2016 FINRA. All rights reserved. Materials may not be reprinted or republished without the express permission of FINRA. Individuals, firms and data mentioned in these materials are fictitious and are presented exclusively for purposes of illustration or example.

Enter your **Password** and click **Continue**.

#### NOTES:

- If you do not know your Password, click the **Forgot User ID Password** hyperlink. Enter your User ID, email address and click **Submit**. An email with a temporary password will be sent to you.
- Periodically you will be presented with a security question that you have preselected and provided responses. When your security question is presented, enter the appropriate answer to the question, and click **Continue**.

| FINCA                                   |                             |
|-----------------------------------------|-----------------------------|
| Welcome to Firm Gateway                 |                             |
| User ID: Radtraining2 Password Continue | Forgot User ID or Password? |

## Select the FPRD tab.

| New Memb                                                       | er Application                                                                     | Forms & Filings                                                                                                | FPRD                                            | User Administration                                                                                                    |                                                                                                    |
|----------------------------------------------------------------|------------------------------------------------------------------------------------|----------------------------------------------------------------------------------------------------|-------------------------------------------------|----------------------------------------------------------------------------------------------------|----------------------------------------------------------------------------------------------------|
| New Ap                                                         | plicants                                                                           |                                                                                                    |                                                 |                                                                                                    | Do You Have a Question?                                                                                                  |
| In this section<br>Before apply<br>portals. We<br>Rules and th | on of Funding P<br>ying to become<br>recommend tha<br>ne SEC's Regul               | ortal Gateway, you<br>a funding portal me<br>it you read the inforr<br>ation Crowdfunding                      | will find res<br>mber, it is i<br>nation pres   | nurces and form filings to become a funding portal member of FINRA.<br>nportant that you fully understand all of FINRA's requirements for fun-<br>ented on FINRA.org thoroughly, as well as the FINRA Funding Portal                                                 | General Inquiries <b>301-869-6699</b><br>Regulatory liaison data not available.<br>For a listing of districts click here |
| Below you v                                                    | vill find how the                                                                  | funding portal mem                                                                                             | bership pro                                     | cess works and how to prepare your funding portal application.                                                                                                    |                                                                                                    |
|                                                                | How to Ap<br>To become<br>FINRA, you<br>Funding Por<br>Form (Form<br>application p | <b>ply</b><br>a funding portal mer<br>must submit the ele<br>tal New Member Ap<br>FP-NMA). Learn m<br>process. | mber of<br>ctronic<br>oplication<br>ore about t | e After You Apply<br>After receiving a complete application,<br>FINRA will review and process it within 60<br>calendar days. Learn how the process<br>works, including learning about the<br>standards for admission and the purpose of<br>the membership interview. | of                                                                                                    |
| ₽<br>                                                          | Pay Applic<br>To cover all<br>deposit the t                                        | ation Fees<br>your application fee<br>unds into a FINRA I<br>arn how to set up ar                              | , you must<br>Flex-Fundir<br>d fund a           | g Manage User Accounts<br>Your funding portal's Super Account<br>Administrator (SAA) is responsible for<br>creating and maintaining account                                                                                                    |                                                                                                    |

Select Statutory Disqualification Events from the Navigation Bar.

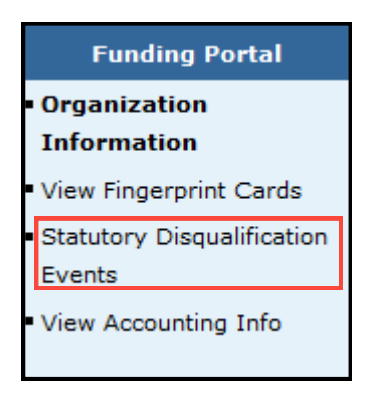

Select Add to enter Statutory Disqualification Events for either the Organization or for an Individual.

| FPRD <sup>™</sup>                                                                                                    |                                                                                                    |                                                                                                    |           |    |     |  |            |           |               |                      |  |  |  |  |
|----------------------------------------------------------------------------------------------------|----------------------------------------------------------------------------------------------------|----------------------------------------------------------------------------------------------------|-----------|----|-----|--|------------|-----------|---------------|----------------------|--|--|--|--|
| FPRD Main                                                                                                    |                                                                                                    |                                                                                                    |           |    |     |  |            |           |               |                      |  |  |  |  |
|                                                                                                    |                                                                                                    |                                                                                                    |           |    |     |  |            |           |               | 👔 🎒 Printer Friendly |  |  |  |  |
| Funding Portal<br>• Organization Information<br>• View Fingerprint Cards<br>• Statutory<br>Disqualification Events<br>• View Accounting Info | Organization ID Number: 111111       Organization Name: FPRD Firm1         Organization SEC Number: 7-11111       Organization Name: FPRD Firm1         Indicate below whether this Funding Portal or any persons associated with this Funding Portal are subject to statutory disqualification as described in SEA Section 3(a)(39)         Ist                                                                                                    |                                                                                                    |           |    |     |  |            |           |               |                      |  |  |  |  |
|                                                                                                    | Organization Statutory Disqua                                                                                                    | rganization Statutory Disqualification Events** o Unexpired Organization Statutory Disqualification Events Reported. |           |    |     |  |            |           |               |                      |  |  |  |  |
|                                                                                                    | Individual Statutory Disqualif                                                                                                    | ndividual Statutory Disqualification Events**                                                                        |           |    |     |  |            |           |               |                      |  |  |  |  |
|                                                                                                    | No Unexpired Individual Statutory Disqualification Events Reported.                                                                                                    |                                                                                                    |           |    |     |  |            |           |               |                      |  |  |  |  |
|                                                                                                    | FPRD, NONMEMBER                                                                                                    | 1234567                                                                                                    | 30 310103 | No | Add |  | Event Date | Kole/ Hue | Event Details | LApried Date         |  |  |  |  |
|                                                                                                    | Indvl, FPRD                                                                                                    | 9876543                                                                                                    |           | No | Add |  |            |           |               |                      |  |  |  |  |
|                                                                                                    | Indv/, FPRD       9876543       No       Add       Add       Add         ** For any criminal matter please provide the following court documents: criminal complaint, indictment, or information, plea, plea agreement, judgment and final disposition.       **         ** For any regulatory matter, please submit a copy of the allegations and findings / final order issued by the agency.       The requested documentation can be e-mailed to: FundingPortalDocuments@finra.org         or mailed to:       FINRA       Registration and Disclosure Department         Attention:       Disclosure Review (FP)       9509 Key West Avenue - 3rd Floor         Poscoville, MD 20850       Please include the Firm name, Firm Org ID Number, Associated Person's name and CRD Number with your submission.       In the event your firm has terminated the individual, please submit a signed letter indicating the date of termination. Questions can be directed to the Disclosure Review staff at (240) 386-4180. |                                                                                                    |           |    |     |  |            |           |               |                      |  |  |  |  |

**NOTE:** If a Statutory Disclosure Event is already entered for the Organization or Individual, and you want to update that existing event, click the Edit button.

# Enter the appropriate information and select **Save**.

| Organization Statuto                       | ory Disqualification Event      |                                                      | × |
|--------------------------------------------|---------------------------------|------------------------------------------------------|---|
| Add a statutory disqu<br><b>Event Date</b> | ualification event as described | in Securities Exchange Act ("SEA") Section 3(a)(39). |   |
| (MM/DD/YYYY):                              |                                 |                                                      |   |
| Event Details:                             |                                 | *                                                    |   |
| Date when this even                        | t has expired.                  |                                                      |   |
| (MM/DD/YYYY):                              |                                 |                                                      |   |
|                                            | Save                            | Save & Add Another                                   |   |

## 

| Add a statutory disqualing |          | nues exchange Act ( SEA ) Sec | uon 3(a)(39). |
|----------------------------|----------|-------------------------------|---------------|
| Event Date                 |          |                               |               |
| Event Details:             |          |                               |               |
| Event Details.             |          |                               | <b>A</b>      |
|                            |          |                               |               |
|                            |          |                               | v             |
| Role/Title:                |          |                               |               |
|                            |          |                               |               |
| Date when this event has   | expired. |                               |               |
| Expiration Date            |          |                               |               |
|                            |          |                               |               |

NOTE: If there are additional Events that you want to enter, select Save & Add Another.

The following is an example of how the screen will look once Statutory Disqualification Events have been entered.

|                                          |                                                                                                    |                                      |                                           |                                              |                                             |                                         |                                                   |                                             | Account Management Change Decement/0                                                                                                    |                        |  |  |
|------------------------------------------|----------------------------------------------------------------------------------------------------|--------------------------------------|-------------------------------------------|----------------------------------------------|---------------------------------------------|-----------------------------------------|---------------------------------------------------|---------------------------------------------|----------------------------------------------------------------------------------------------------|------------------------|--|--|
| FINCA                                    |                                                                                                    |                                      |                                           |                                              |                                             |                                         |                                                   |                                             | User: FPRD203594 Organiz                                                                                                    | zation: 203594         |  |  |
| FDDD ™                                   |                                                                                                    |                                      |                                           |                                              |                                             |                                         |                                                   |                                             |                                                                                                    |                        |  |  |
| FFKD                                     |                                                                                                    |                                      |                                           |                                              |                                             |                                         |                                                   |                                             |                                                                                                    |                        |  |  |
| FPRD Main                                |                                                                                                    |                                      |                                           |                                              |                                             |                                         |                                                   |                                             |                                                                                                    |                        |  |  |
|                                          |                                                                                                    |                                      |                                           |                                              |                                             |                                         |                                                   |                                             |                                                                                                    | 🝸 🏼 🚔 Printer Friendly |  |  |
| Funding Portal                           |                                                                                                    |                                      |                                           |                                              |                                             |                                         |                                                   | St                                          | atutory Disqualification Events                                                                                                    |                        |  |  |
| Organization Information                 | Organization I                                                                                                    | D Number                             | : <u>111111</u>                           |                                              |                                             |                                         |                                                   |                                             | Organization Name: FPRD Firm1                                                                                                    |                        |  |  |
| View Eingerprint Cards                   | Organization SEC Number: 7-11111                                                                                                    |                                      |                                           |                                              |                                             |                                         |                                                   |                                             |                                                                                                    |                        |  |  |
| Statutory                                | Indicate below whether this Funding Portal or any persons associated with this Funding Portal are subject to statutory disqualification as described in Securities Exchange Act ("SEA") Section 3(a)(39).                                                                                                    |                                      |                                           |                                              |                                             |                                         |                                                   |                                             |                                                                                                    |                        |  |  |
| Disqualification Events                  | Neither this Funding Portal nor any of its associated persons are subject to a statutory disqualification as described in SEA Section 3(a)(39)                                                                                                    |                                      |                                           |                                              |                                             |                                         |                                                   |                                             |                                                                                                    |                        |  |  |
| <ul> <li>View Accounting Info</li> </ul> | Openalization Statemen Disource Statement Statement S |                                      |                                           |                                              |                                             |                                         |                                                   |                                             |                                                                                                    |                        |  |  |
|                                          | Organization Statutory Disqualification Events**                                                                                                    |                                      |                                           |                                              |                                             |                                         |                                                   |                                             |                                                                                                    |                        |  |  |
|                                          | Edit Event<br>ID                                                                                                    | Event Da                             | te Event D                                | etails                                       |                                             |                                         |                                                   |                                             |                                                                                                    | Expired<br>Date        |  |  |
|                                          | Edit 100002                                                                                                    | 09/01/20                             | 13 On 09/0<br>Securiti<br>of \$15,0       | 01/2013 t<br>es Exchar<br>000,000,           | he U.S. S<br>Ige Act. T<br>and be si        | ecurities E<br>he firm w<br>ubject to c | exchange Com<br>as censured, o<br>vertain underta | mission enter<br>rdered to cea<br>kings.    | red an Order, Administrative Proceeding File No. 3-99999, in which the firm was found to have violated Section 9(a) of the<br>ase and desist, pay disgorgement of \$4,000,332.60 with prejudgment interest in the amount of \$550,568.77, pay a civil fine                                                                                                    |                        |  |  |
|                                          |                                                                                                    |                                      |                                           |                                              |                                             |                                         |                                                   |                                             | Add                                                                                                    |                        |  |  |
|                                          | Individual Sta                                                                                                    | tutory Dis                           | qualificatio                              | n Events                                     | **                                          |                                         |                                                   |                                             |                                                                                                    |                        |  |  |
|                                          | No Unexpired I                                                                                                    | Individual S                         | Statutory Di                              | squalifica                                   | tion Ever                                   | ts Report                               | ed.                                               |                                             |                                                                                                    |                        |  |  |
|                                          | Name                                                                                                    | <u>CRD</u><br>Number                 | SD Status                                 | Inactive                                     | Add E                                       | dit <u>Even</u><br>ID                   | t Event Date                                      | e Role/Title                                | Event Details                                                                                                    | Expired<br>Date        |  |  |
|                                          | FPRD, 11111<br>NONMEMBER                                                                                                    | 1111117 Requi                        | 7 Requires N<br>Review                    | es No<br>/                                   | Add                                         |                                         |                                                   |                                             |                                                                                                    |                        |  |  |
|                                          |                                                                                                    |                                      |                                           |                                              |                                             | Edit 1000                               | 00 09/01/201                                      | 5 Sales<br>Manager                          | Plead guilty on September 1, 2015 of felony Driving While Intoxicated, in violation of New York Vehicle and Traffic Law<br>1192.3, by the County Court, Westchester County, New York, Case No. 15CR111.                                                                                                    | 09/15/2015             |  |  |
|                                          |                                                                                                    |                                      |                                           |                                              |                                             | Edit 1000                               | 03 11/21/201                                      | 4 Sales<br>Manager                          | On November 21, 2014 the California Department of Insurance issued an Order of Denial of Application for Unrestricted<br>License and for Issuance of Restricted License with Monetary Penalty and Examination Fee, File No. 9999-AP, against the<br>respondent in which he was issued a restricted license and ordered to pay a monetary penalty and examination fee<br>totaling \$884. The Order included findings that the respondent knowingly or willfull made a misstatement in an<br>application to the Commissioner in violation of Section 1668(h) of the California Insurance Code. | 09/15/2015             |  |  |
|                                          |                                                                                                    |                                      |                                           |                                              |                                             | Edit 1000                               | 01 08/31/200                                      | 5 Sales<br>Manager                          | Convicted on August 31, 2005 of misdemeanor False Report to Law Enforcement, in violation of Va. Code Ann. § 18.2-461,<br>in the Circuit Court, Rockbridge County, Virginia, Case No. CR5555.                                                                                                    | 09/01/2015             |  |  |
|                                          | Indvl, FPRD                                                                                                    | 11111118                             |                                           | No                                           | Add                                         |                                         |                                                   |                                             |                                                                                                    |                        |  |  |
|                                          | ** For any cri<br>** For any reg<br>The requested<br>or mailed to:<br>FINRA<br>Registration a                                                                                                    | minal matt<br>gulatory m<br>document | ter please platter, pleas<br>tation can b | provide ti<br>se submit<br>pe e-mail<br>ment | he follow<br>t a copy o<br>ed to: <u>Fu</u> | ring court<br>of the alle<br>ndingPort  | documents: c<br>gations and fi<br>talDocuments    | riminal comp<br>ndings / fina<br>@finra.org | plaint, indictment, or information, plea, plea agreement, judgment and final disposition.<br>al order issued by the agency.                                                                                                    |                        |  |  |
|                                          | Attention: Disc<br>9509 Key We<br>Rockville, MD                                                                                                    | closure Re<br>st Avenue<br>20850     | view (FP)<br>-3rd Floor                   | ment                                         |                                             |                                         |                                                   |                                             |                                                                                                    |                        |  |  |
|                                          | Please include                                                                                                    | the Firm o                           | name, Firm<br>as terminat                 | Org ID f                                     | łumber,<br>dividual,                        | Associate<br>please su                  | d Person's na<br>Ibmit a signed                   | me and CRD<br>letter indica                 | Number with your submission.<br>ating the date of termination. Questions can be directed to the Disclosure Review staff at (240) 386-4180.                                                                                                    |                        |  |  |
|                                          |                                                                                                    |                                      |                                           |                                              |                                             |                                         | 2                                                 |                                             |                                                                                                    |                        |  |  |
| © 2015 FINRA. All rights reserve         | d. FINRA is a regis                                                                                                    | tered tradem                         | hark of the Fir                           | iancial Indi                                 | istry Reau                                  | latory Autho                            | rity, Inc.                                        | Privacy   Leo                               | al   Terms & Conditions                                                                                                    | y∕in                   |  |  |
|                                          |                                                                                                    |                                      |                                           |                                              |                                             |                                         | -                                                 |                                             |                                                                                                    |                        |  |  |

There are instances when firms need to remove a disqualification when either the event is no longer a disqualification, or an event was created in error.

Select the **Event ID hyperlink** of the event that is to be removed.

## NOTES:

- Events can be removed for the Organization or for Individuals. The following is an example of removing an event for an individual.
- SD Events cannot be deleted from the system.

|                                                                                                    | Statutory Disqualification Events |                         |                 |          |               |               |            |                  |                 |  |  |  |
|----------------------------------------------------------------------------------------------------|-----------------------------------|-------------------------|-----------------|----------|---------------|---------------|------------|------------------|-----------------|--|--|--|
| Organization ID                                                                                                    | Number: <u>1111</u>               | <u>1</u>                | Org             | janizati | on Name       | : Test Firm 1 |            |                  |                 |  |  |  |
| Organization SEC                                                                                                    | Number: 7-1                       | 123                     |                 |          |               |               |            |                  |                 |  |  |  |
| Indicate below whether this Funding Portal or any persons associated with this Funding Portal are subject to statutory disqualification as described in Securities Exchange Act ("SEA") Section 3(a)(39).  Neither this Funding Portal nor any of its associated persons are subject to a statutory disqualification as described in SEA Section 3(a)(39) |                                   |                         |                 |          |               |               |            |                  |                 |  |  |  |
| Organization Statutory Disqualification Events**                                                                                                    |                                   |                         |                 |          |               |               |            |                  |                 |  |  |  |
|                                                                                                    |                                   |                         | A               | dd       |               |               |            |                  |                 |  |  |  |
| Individual Statut                                                                                                    | to <mark>ry Disqual</mark> if     | fication Events**       |                 |          |               |               |            |                  |                 |  |  |  |
| Name                                                                                                    | CRD<br>Number                     | <u>SD Status</u>        | <u>Inactive</u> | Add      | Event<br>ID   | Event Date    | Role/Title | Event<br>Details | Expired<br>Date |  |  |  |
| Doe, John                                                                                                    | '1111111                          | Timed<br>Suspension/Bar | No              | Add      | <u>100024</u> | 01/01/2016    | rep        | training         |                 |  |  |  |
| Doe, Jane                                                                                                    | 111112                            |                         | No              | Add      |               |               |            |                  |                 |  |  |  |

Enter the Expiration Date for the event and select Save.

| Add/Edit a statutory d<br>Individual: | squalification event as described in Securities Exchange A<br>Doe, John (111111) | ct ("SEA") Section 3(a)(39). |
|---------------------------------------|----------------------------------------------------------------------------------|------------------------------|
| Event Date<br>(MM/DD/YYYY):           | 01/01/2016                                                                       |                              |
| Event Details:                        | training                                                                         | *                            |
| Role/Title:                           | rep                                                                              |                              |
| Date when this event                  | nas expired.                                                                     |                              |
| Expiration Date<br>(MM/DD/YYYY):      |                                                                                  |                              |

The following is an example of how the screen will look once the Expired Date has been entered.

| Statutory Disqualification Events                                                                                                    |                             |                         |                 |          |               |               |            |                  |                 |  |
|----------------------------------------------------------------------------------------------------|-----------------------------|-------------------------|-----------------|----------|---------------|---------------|------------|------------------|-----------------|--|
| Organization ID N                                                                                                    | umber: <u>1111</u>          | <u>1</u>                | Org             | janizati | on Name       | : Test Firm 1 |            |                  |                 |  |
| Organization SEC                                                                                                    | Number: 7-1                 | .23                     |                 |          |               |               |            |                  |                 |  |
| Indicate below whether this Funding Portal or any persons associated with this Funding Portal are subject to statutory disqualification as described in Securities Exchange Act ("SEA") Section 3(a)(39). |                             |                         |                 |          |               |               |            |                  |                 |  |
| Neither this Funding Portal nor any of its associated persons are subject to a statutory disqualification as described in SEA Section 3(a)(39)                                                            |                             |                         |                 |          |               |               |            |                  |                 |  |
| Organization State                                                                                                    | utory Disqu                 | alification Events*     | *               |          |               |               |            |                  |                 |  |
| No Unexpired Organization Statutory Disqualification Events Reported.                                                                                                    |                             |                         |                 |          |               |               |            |                  |                 |  |
| Individual Statuto                                                                                                    | ry Disqualif                | ication Events**        |                 |          |               |               |            |                  |                 |  |
| Name                                                                                                    | <u>CRD</u><br><u>Number</u> | <u>SD Status</u>        | <u>Inactive</u> | Add      | Event<br>ID   | Event Date    | Role/Title | Event<br>Details | Expired<br>Date |  |
| Doe, John                                                                                                    | '1111111                    | Timed<br>Suspension/Bar | No              | Add      | <u>100024</u> | 01/01/2016    | rep        | training         | 01/15/2016      |  |
| Doe, Jane                                                                                                    | 111112                      |                         | No              | Add      |               |               |            |                  |                 |  |